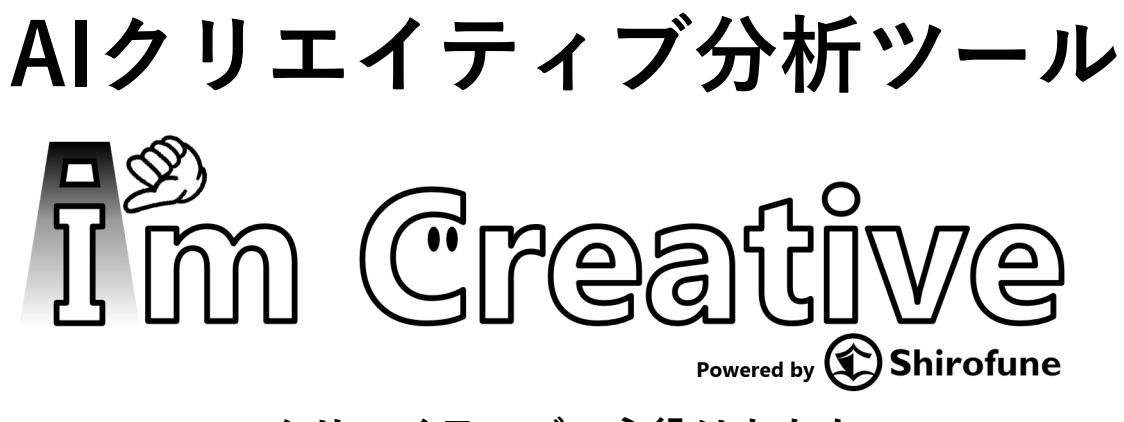

~クリエイティブの主役はあなた~

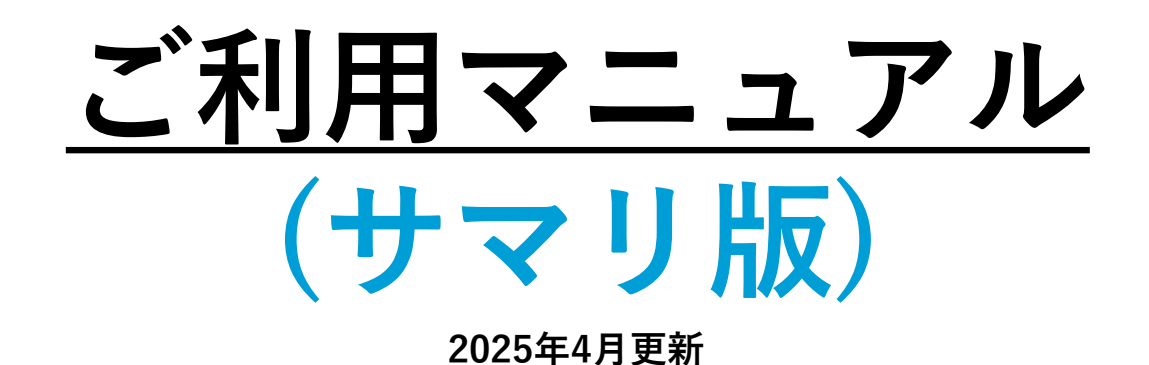

Shirofune

# ■ I'm Creativeの利用手順

- ・利用開始までの流れ
- ・ 分析レポート出力 詳細
   STEP1:クリエイティブ解析
   STEP2:解析内容チェック
   STEP3:レポート生成出力
- ・クリエイティブDB 詳細 *P.16~19*

■ 分析レポートの内容 詳細

*P.20~26* 

*P.2~19* 

*P.3~4* 

*P.5~15* 

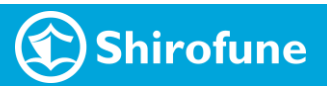

# I'm Creativeの利用手順

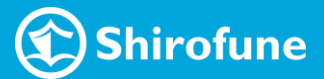

## I'm Creative利用開始までの流れ|データ取り込み

| 機能の開放                                                                   | 初期データ取り込み                                                                                                    | データ更新                                                                                                    |
|-------------------------------------------------------------------------|----------------------------------------------------------------------------------------------------|----------------------------------------------------------------------------------------------------|
| プロモーションに対して<br>I'm Creative機能を開放 <sub>*</sub><br>※Shirofune社側での設定となります。 | 機能開放された翌日に過去分の<br>データ <sub>*</sub> を取得<br>* <u>過去12週分</u> を遡って取得。<br>更に遡っての取得も可能ですので、<br>必要な場合はお問い合わせください。                                                                                                    | その後 <mark>毎日1回</mark> データを更新取得<br>前日に新しくインプレッションが<br>発生したクリエイティブを取込み                                       |
| 機能が開放されると<br>[クリエイティブ分析]タブが<br>追加で表示                                    | 追加されたタブにて<br>取り込んだクリエイティブ及び<br>配信実績を確認可能                                                                                                    | 動画・静止画を取り込む際に<br>リンク先LPのキャプチャも取得<br>クリエイティブDBで確認可能                                                         |
| 🕄 Shirofune 🖍 コックビット 🖿 広告管理 💼 予算設定 荘 入札設定                               | 949- BE LA-LADDA-F A-ABZ 952494506 552494500<br>RA BZ (2750-FRE (246-180)                                                                                                    | Shirofune (                                                                                                |
| <b>一覧 〉 テストアカウント マ</b><br>サマリー 詳細 レポートダウンロード ゴール設定 クリエイティブ分析            | ロジェイト・ブマ         総合 マ         単合 マ         単合 マ | LTVの可視化・分析で<br>広告効果の<br>最大化を目指す<br>なるので<br>近日のターのの<br>なのでの<br>はなまの1500-000<br>はなまの1500-000<br>はなまの1500-000 |
| = इंश्वर                                                                | 34772 ywrodweit56m25年前55後まうの法い(新し24話目) / Mag (ACE No 3-00点), 00090024 ※ 第月中上 256188 )                                                                                                    |                                                                                                    |

240531\_shirofuneHiMeta広会(広会運用の仕組み位)\_動商 / Meta 240531\_shirofuneHiMeta広会 (広会運用の仕組み位)\_動商 / Meta 21分析し, Northrophia **Shirofune** 

※1 日社県ペ(サービス導入企業の一例)※2 日社県ペ(2024年3月 ※3 出商:デジタルインファクト/自社県専(2021年9月末降点)

AMAIN 2025-02-09

#### I'm Creative利用開始までの流れ|ゴール設定

クリエイティブDB ([実績から探す]タブ)での表示や、レポート出力で使用するコンバージョンを[ゴール設定]タブにて登録 ※デフォルトは『第①優先ゴール』で設定した項目が選択されている状態で表示されます。

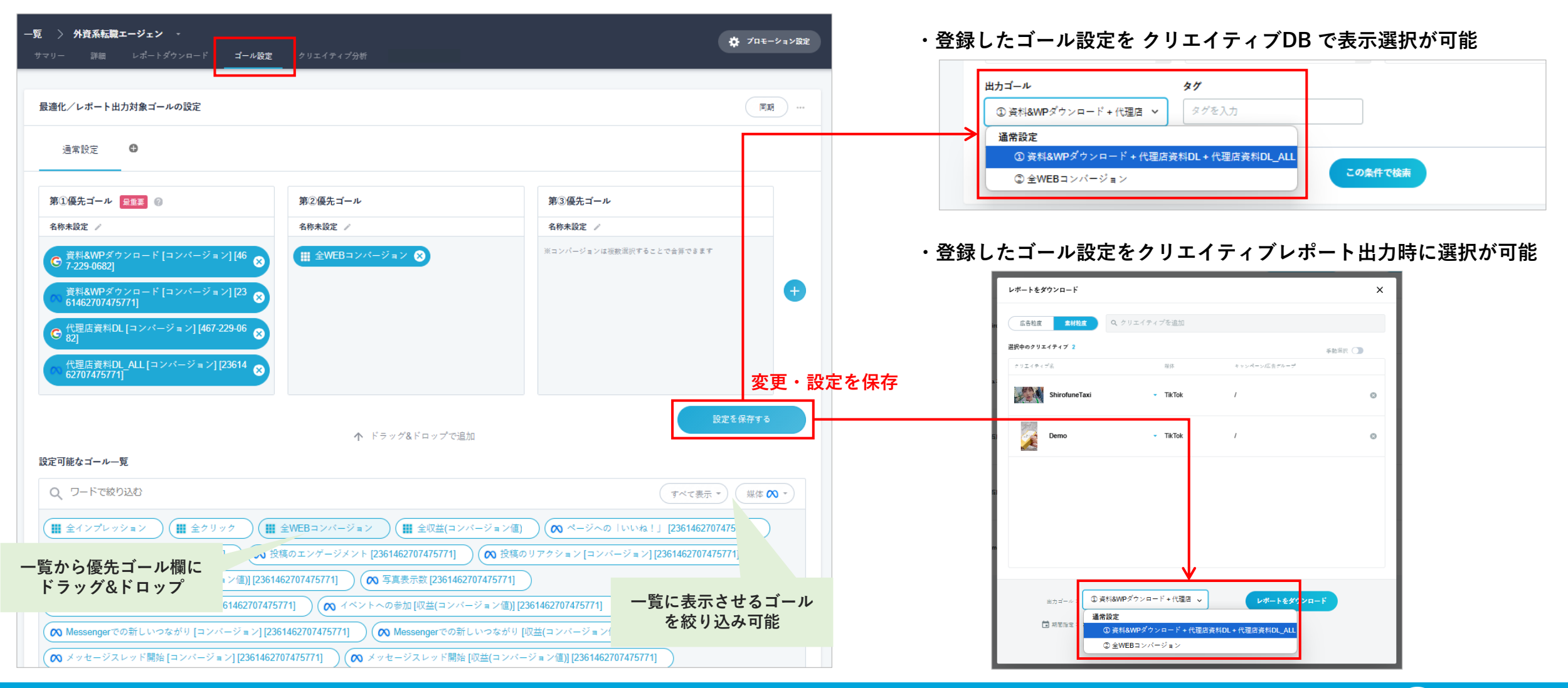

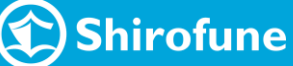

# 分析レポート出力 詳細

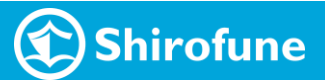

I'm Creative 分析レポート出力|生成出力までのステップ

クリック率・獲得率のパフォーマンス差が生じたポイント~次の改善案までがまとまったレポート

各クリエイティブをAIで自動解析した後、必要に応じてチェックを行い、対象選択してレポート生成出力

| STEP1:クリエイティブ解析                                                                                    | <i>(STEP 2:解析内容チェック)</i>                                      | STEP 3:レポート生成出力                                                                                            |
|----------------------------------------------------------------------------------------------------|---------------------------------------------------------------|----------------------------------------------------------------------------------------------------|
| 分析レポート出力の対象にする<br>クリエイティブを選択し 解析を実行<br>解析完了までに要する目安時間 ※<br>└動画 1本当たり : 20~30分<br>└静止画 1本当たり: 3~ 5分 | 解析完了した内容を確認<br>必要に応じて追加/削除/変更を行い<br>チェックした内容を登録<br>(非必須のステップ) | 分析対象のクリエイティブ、<br>レポート出力期間やゴール設定を選択<br>し出力、生成後メールで届く<br>生成までに要する目安時間 ※<br>└動画レポート :20~30分<br>└静止画レポート:5~10分 |
| P.8                                                                                                | <i>P.9~11</i>                                                 | <i>P.12~14</i>                                                                                             |

※ Shirofune全体での解析・レポート作成稼働状況によって多少前後します。 動画は長い尺のものやシーン数が多いものは記載した時間以上を要する可能性があります。

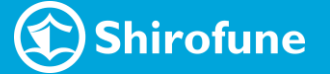

I'm Creative 分析レポート出力|各ステップにおけるポイント

### STEP 1: クリエイティブ解析 におけるポイント

最初に大量にクリエイティブ解析実行すると、必要以上に時間が掛かってしまう

✓ 分析対象となり得る、<u>配信ボリュームの多い数本を選定して解析</u>を行う

STEP 2:解析内容チェック におけるポイント

チェック時に補正した内容はAIが学習し、他の広告にも補正内容が適用される

✔ <u>最初の2~3本、目新しい内容の広告を追加した際は</u> しっかりとチェック・補正することを推奨

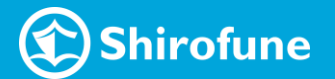

### I'm Creative 分析レポート出力 | STEP 1:クリエイティブ解析

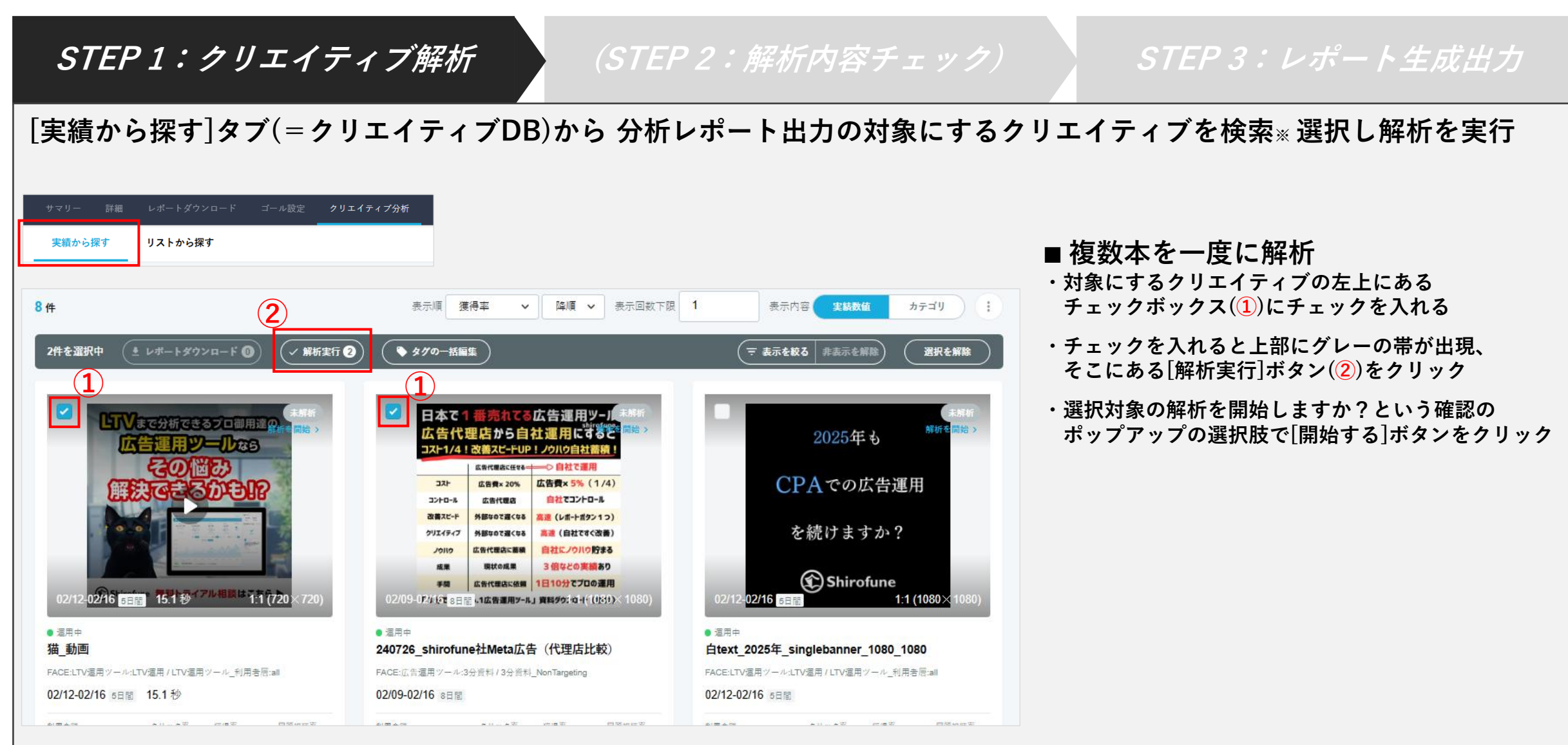

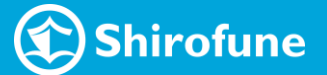

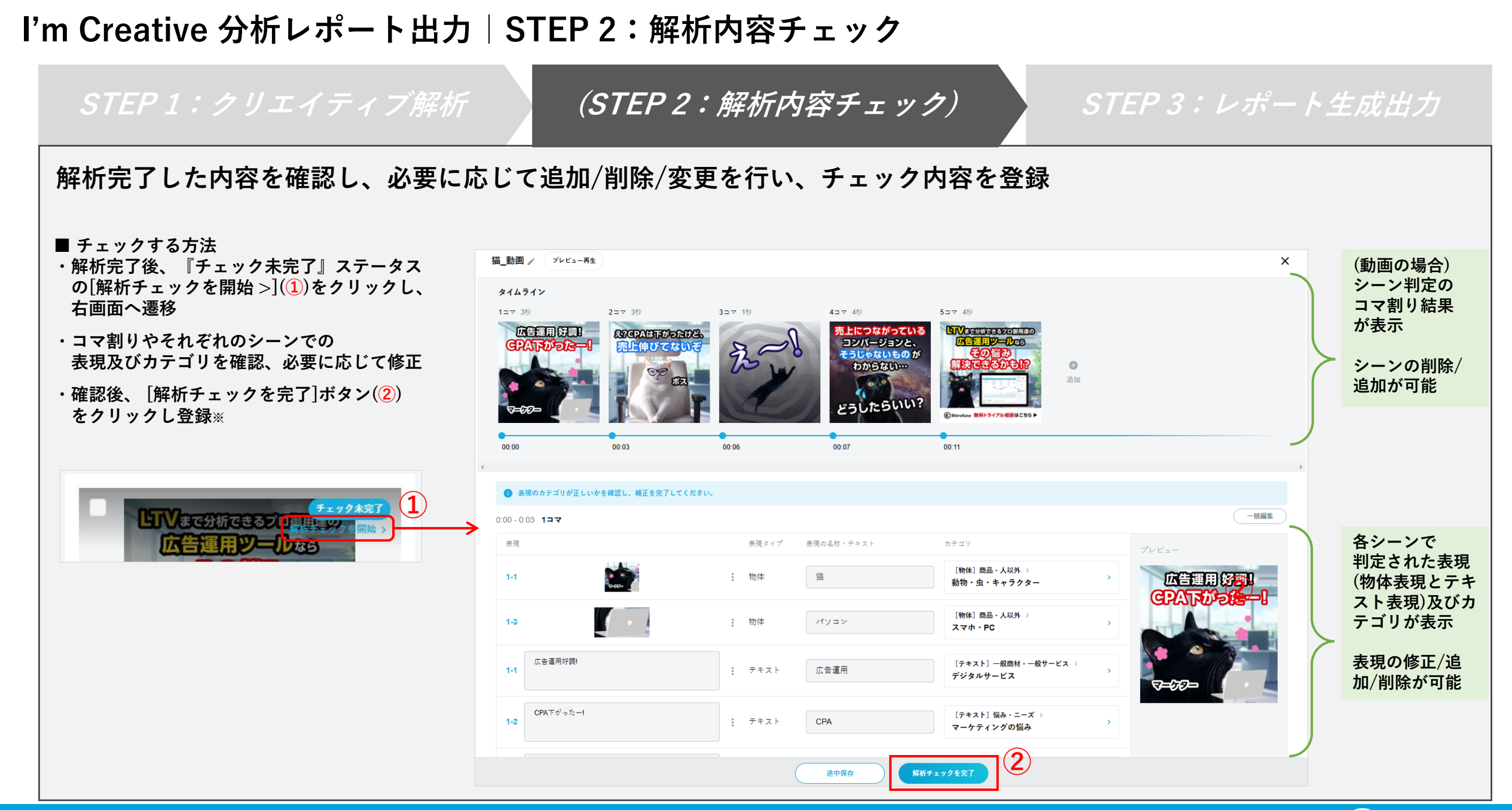

## I'm Creative 分析レポート出力 | STEP 2:解析内容チェック

*(STEP 2:解析内容チェック)* 

STEP3:レポート生成出力

#### シーンを削除する方法

・上部に表示されているコマ割り部分にて、削除したいシーンの右上トグルボタン(1)をクリック

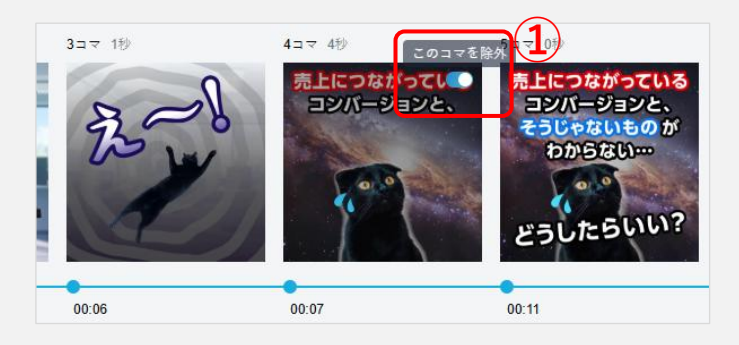

#### シーンを追加する方法

・上部に表示されているコマ割り部分にて、タイムライン上にカーソルを合わせて追加したいシーンで[追加]ボタン(2)をクリック ・追加されたシーンを確認後、最下部の[追加したシーンを再解析]ボタン(3) をクリックして追加シーンの再解析へ

| 2コマ 3秒                    | 3⊐マ 5秒                                |           | 0:06 - 0:09 <b>3 -                                  </b> |
|---------------------------|---------------------------------------|-----------|----------------------------------------------------------|
| おで日本であったりました。<br>売上伸びてないぞ | コンバージョンと、<br>そうじゃないものが<br>たからない…      |           | 補正作業で追加されたコマのため、解析が必要です。<br>再解析を実施してください。                |
| 00.03                     | <ul> <li>追加</li> <li>00.06</li> </ul> | © Shirofu |                                                          |

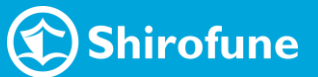

## I'm Creative 分析レポート出力 | STEP 2:解析内容チェック

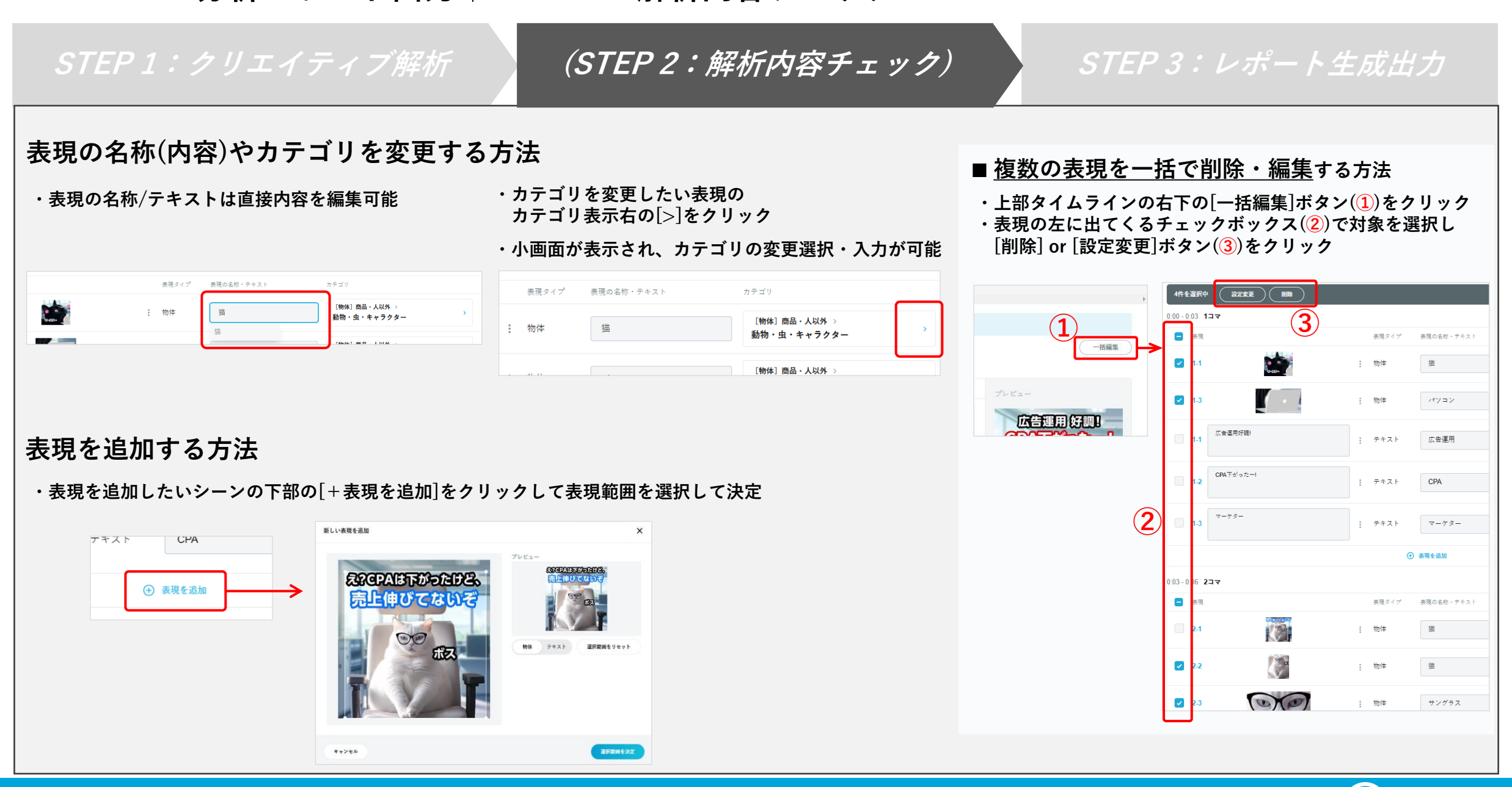

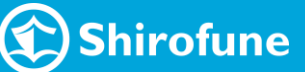

### I'm Creative 分析レポート出力|STEP 3:レポート生成出力

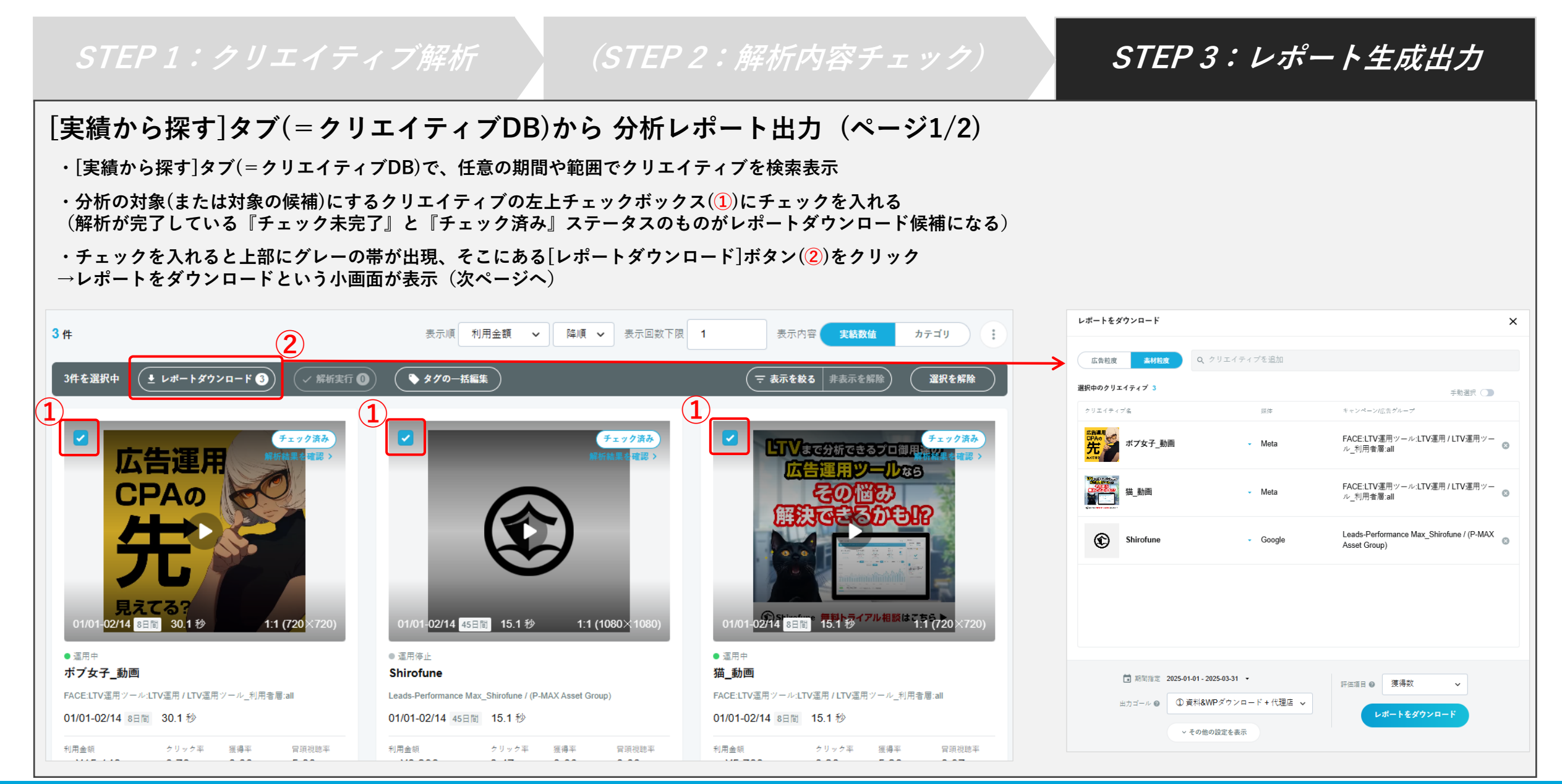

😧 Shirofune

### I'm Creative 分析レポート出力 | STEP 3:レポート生成出力

#### STEP1:クリエイティブ解析

´STEP 2:解析内容チェック)

#### *STEP 3: レポート生成出力*

#### [実績から探す]タブ(=クリエイティブDB)から 分析レポート出力(ページ2/2)

- ・必要に応じて各項目を選択/変更
- ※デフォルトは[実績から探す]タブ選択時の 粒度や期間等を引き継いで設定
- ※ レポートの出力モード設定を[トグルボタン]で変更可能
  - ・自動選択モード(デフォルト)
  - →分析対象と比較対象のクリエイティブを自動選択
  - ・手動選択モード
  - →分析対象と比較対象のクリエイティブを自身で選択
     □動画 :分析対象は1つ、比較対象は1~3つ選択可能
     □静止画:分析対象は1つ、比較対象は1~9つ選択可能

| レポートをダウンロード                                                                      |                  |                                                         | ×   |   |               |   |
|----------------------------------------------------------------------------------|------------------|---------------------------------------------------------|-----|---|---------------|---|
| 広告粒度 素材粒度 Q                                                                      | クリエイティブを追加       |                                                         | _×  |   |               |   |
| 選択中のクリエイティブ 3                                                                    |                  | 手動選択 🔾                                                  |     | > | ▶ 手動選択 🗲      | D |
| クリエイティブ名                                                                         | 媒体               | キャンペーンI広告グループ                                           |     | 対 | \$ <b>(</b> ) |   |
| 作用書です。<br>大学校会である。<br>ポプ女子_動画                                                    | - Meta           | FACE:LTV運用ツール:LTV運用 / LTV運用ツ<br>ル_利用者層:all              | 0   |   | 分析比較          | 8 |
| ₩2000<br>▲<br>▲<br>↓<br>↓<br>↓<br>↓<br>↓<br>↓<br>↓<br>↓<br>↓<br>↓<br>↓<br>↓<br>↓ | - Meta           | FACE:LTV運用ツール:LTV運用 / LTV運用ツ<br>ル_利用者層:all              | 8   |   | 分析 比較         | 8 |
| Shirofune                                                                        | - Google         | Leads-Performance Max_Shirofune / (P-MA<br>Asset Group) | × 😒 |   | 分析 比較         | 8 |
|                                                                                  |                  |                                                         |     |   |               |   |
|                                                                                  |                  |                                                         |     |   |               |   |
|                                                                                  |                  |                                                         |     |   |               |   |
|                                                                                  |                  |                                                         |     |   |               |   |
| <b>前</b> 期間指定 2025-01-01 - 2                                                     | 2025-03-31 -     | 評価項目 ❷ 獲得数 ✔                                            |     |   |               |   |
| 出力ゴール 𝞯 ① 資料&                                                                    | WPダウンロード + 代理店 🗸 | レポートたがウンロード                                             |     |   |               |   |
| ~ その他                                                                            | の設定を表示           |                                                         |     |   |               |   |
|                                                                                  |                  |                                                         |     |   |               |   |

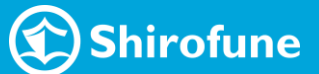

### I'm Creative 分析レポート出力 | STEP 3:レポート生成出力

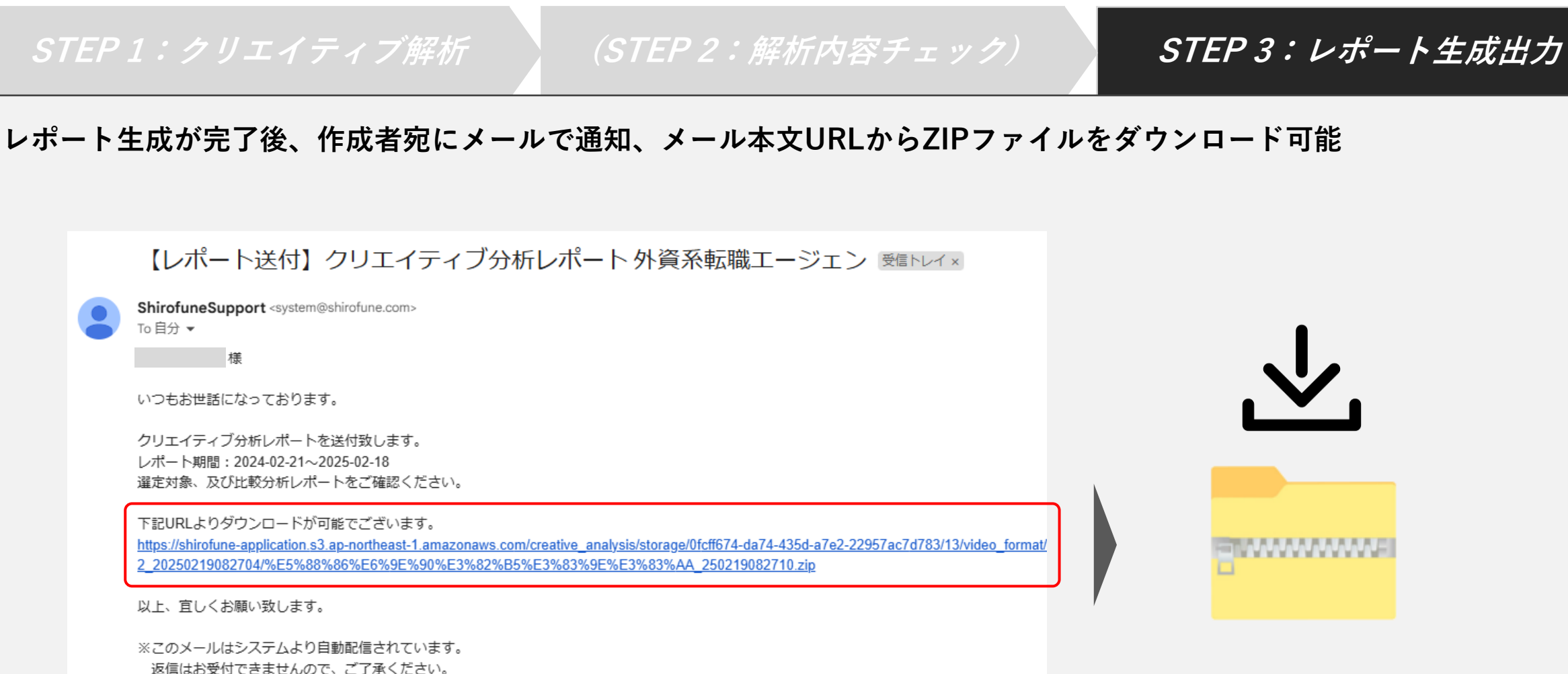

Shirofune

I'm Creative 分析レポート出力|ステータス変更の流れ

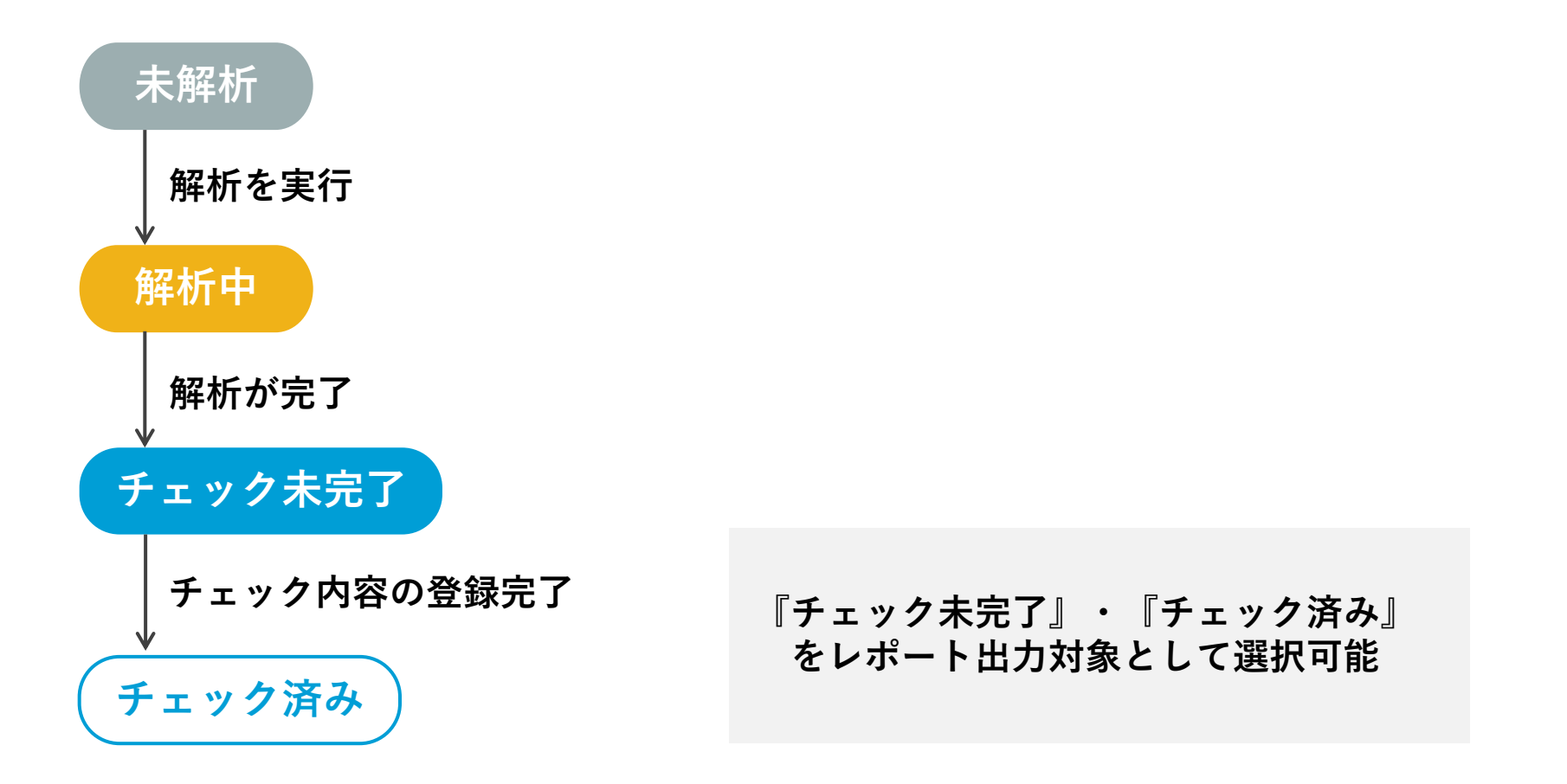

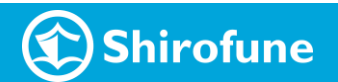

# クリエイティブDB ([実績から探す]タブ)詳細

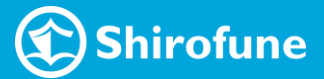

#### クリエイティブDB([実績から探す]タブ) | 柔軟な検索・絞り込み・並び替え

様々な切り口で検索や絞り込みが可能

| 媒体            | 配信ステータス      | 素材タイプ クリエイテ       | ィブサイズ       | 解析ステータス       | 日本で1番売れてる広告運用、チェック未完                                               |                           |
|---------------|--------------|-------------------|-------------|---------------|--------------------------------------------------------------------|---------------------------|
| ✓ すべての媒体      | 🔽 運用中        | 動画                | のクリエイティブサイズ | ✓ すべての解析ステータス | 『シロフネ』うてとんな意味?                                                     |                           |
| Meta          | 🔽 運用停止       | ✓ 静止面 1:1 (7)     | 20×720)     | 未解析           | 由来は幕末の黒船(クロフネ)                                                     |                           |
| TikTok        |              | 1:1 (1)           | 080×1080)   | チェック未完了       | その逆の、日本から世界への短いから                                                  |                           |
|               |              | 4:5 (7)           | 20×900)     | チェック済み        | 「1日10分でプロの広告運用」                                                    | <u>_</u>                  |
|               |              |                   |             |               | 国内No.1の広告運用ツール マクロマンマンマンマンマンマンマンマンマンマンマンマンマンマンマンマンマンマンマ            |                           |
| 出力ゴール         |              | \$1               |             |               | 海外でも最優秀賞受賞 2025年の広告運用に!                                            |                           |
| ③ 注文 + 登録完了   | ~            | タグを入力             |             |               | (獲得数は3倍、CPAは半額に」(株)300<br>(予算に合うように自動課題」(株)400                     |                           |
| 。その他詳細条件を非表示  |              |                   |             |               | 02/11- <mark>02/18は8日間</mark> 、1広告連用ソール」資料グウ <b>1は-(1080</b> × 104 | 80) 02/12- <mark>0</mark> |
|               |              |                   |             |               | <ul> <li>週用中</li> </ul>                                            | . 384                     |
| 集計タイプ         |              |                   |             |               | 250106_shirofune社Meta広告(黒船2)                                       | ボブ女子                      |
| 期間累計 配信初動     |              |                   |             |               | FACE:広告運用ソール:3分資料/3分資料_NonTargeting                                | FACE:LTV:                 |
| *****         | t A          | <i>M</i> +        | 10          |               | 02/11-02/18 8日恒                                                    | 02/12-02/                 |
| 0 +           |              | *                 |             | *             |                                                                    |                           |
|               |              |                   |             |               | ¥3,450 0.85 % 33.33 % <sup></sup>                                  | ¥4,436                    |
| 0             |              | sic contra pro- p |             | Proceed.      | 表示回数 山 3 山 1                                                       | 表示回数                      |
|               |              | 6-10-14           |             |               | 300 #1,100 #0,400                                                  | 2,806                     |
| 5             |              |                   |             |               | ~                                                                  | 00                        |
| _             |              |                   |             |               | A A House                                                          |                           |
| 置録素材名         |              | 登録広告名             |             |               |                                                                    |                           |
| キーワードを入力      |              | キーワードを入力          |             |               |                                                                    |                           |
|               |              |                   |             |               |                                                                    |                           |
| カテゴリ          |              |                   |             |               | 日本で1番売れてる広告運用ツール、デェンクホホ<br>帯新の『AIクリエイティブ改善学員にいるを開始                 |                           |
| Q、キーワードを入力    | Q +-1        | 7ードを入力            |             |               |                                                                    |                           |
| ✓ すべての大力テゴリ   | - v **t      | の小力テゴリ            |             |               |                                                                    |                           |
| [物体] 人物・人のパーツ | <b>人の</b> /4 | ーツ(イラスト)          | •           |               |                                                                    |                           |
| [物体] 企業 · 商品  | 人のパ          | ーツ(写真)            |             |               |                                                                    |                           |
| [物体] 商品 · 人以外 | ▼ 人物(4       | (ラスト)_複数の人        | -           |               |                                                                    |                           |
|               |              |                   |             |               |                                                                    |                           |

指標を選択しての並び替えも可能

×

クリック数 利用金額

表示回数

クリック率

クリック率

0.43 %

11 12

¥370

經得率

th 1

¥4,436

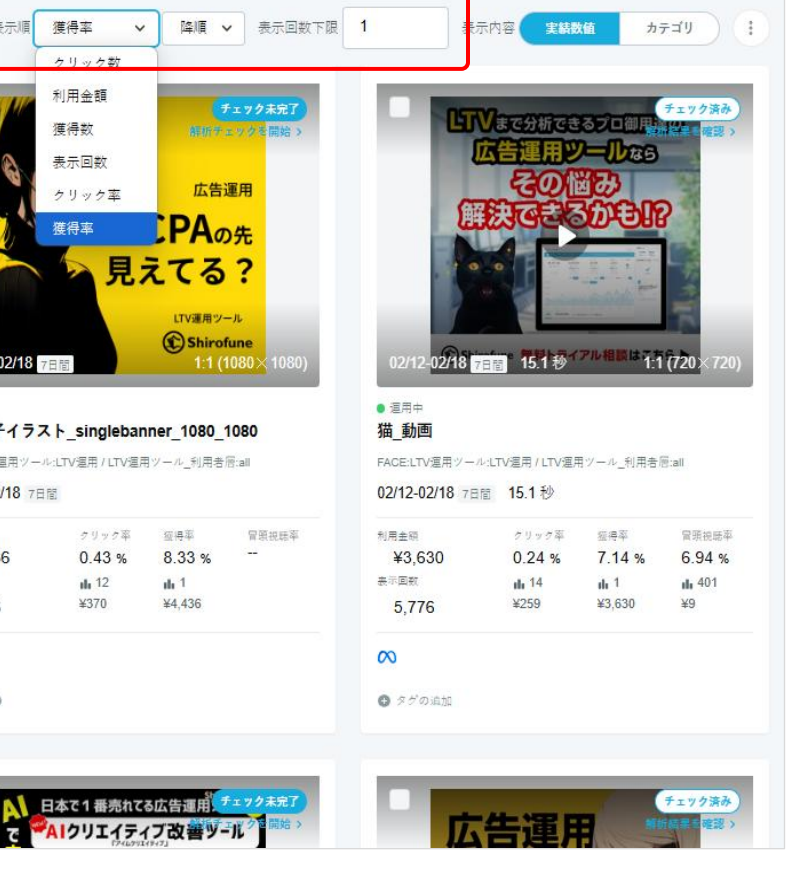

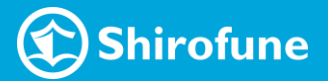

17

### クリエイティブDB ([実績から探す]タブ) | 媒体横断しての素材集計

実績集計単位トグルボタン(1)で表示粒度を切り替え可能

- [広告単位]:広告ID粒度で表示
- [素材単位]:素材粒度で集計して表示

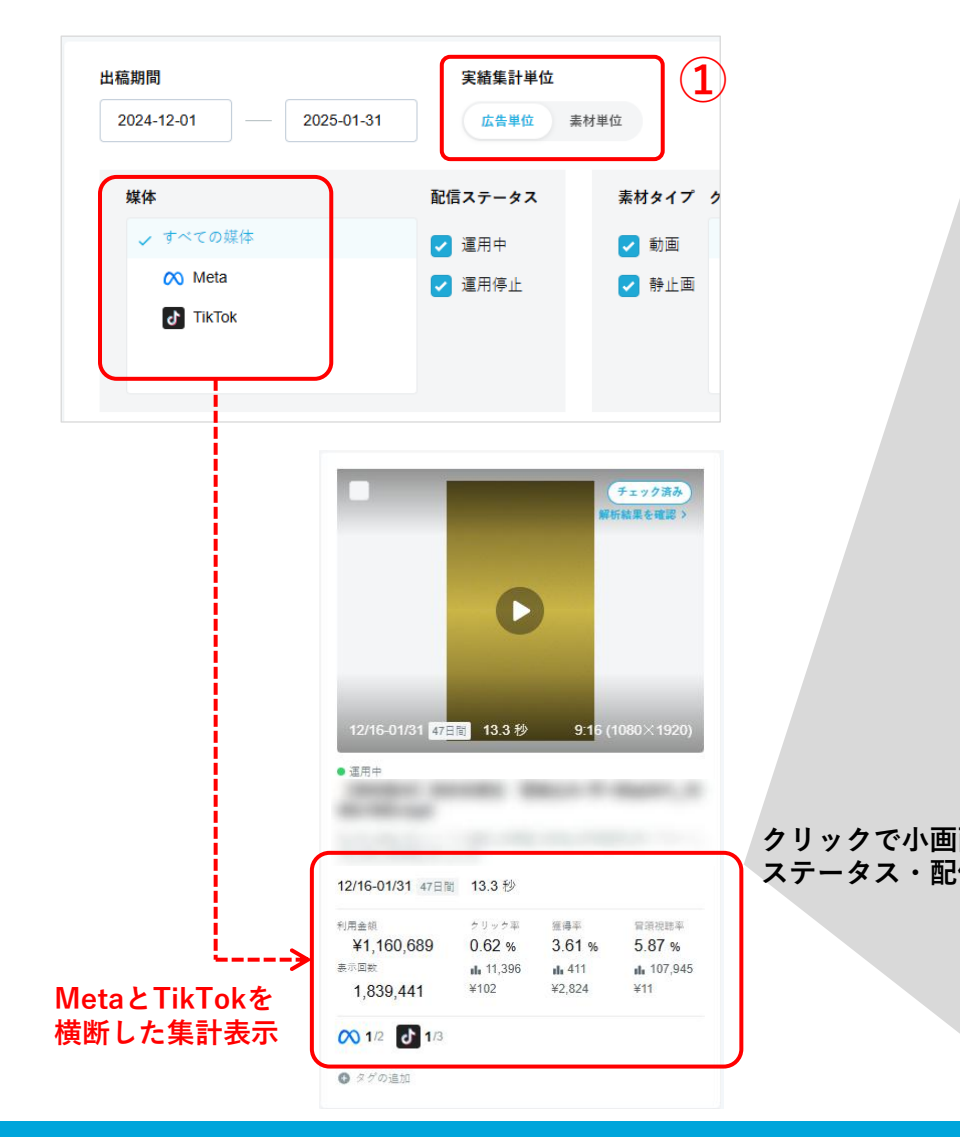

・選択した期間内の、どの期間に どこで どのくらい 配信されたか を確認可能 ・現状のステータス(どこで いくつ 配信されているか)を確認可能

| 1<br>2024.1<br>2025.0 | /2<br>2.16 - 2024.12.20<br>1.10 - 2025.01.31 | <ul> <li>1/3</li> <li>2024.12.17 - 2025</li> <li>2025.01.08 - 2025</li> <li>2024.12.17 - 2025</li> </ul> | 5.01.14<br>5.01.12<br>5.01.31 |                                      |   |                     |                           |         |                  |                |
|-----------------------|----------------------------------------------|----------------------------------------------------------------------------------------------------|-------------------------------|--------------------------------------|---|---------------------|---------------------------|---------|------------------|----------------|
| 出稿期間                  | 2024-12-01                                   | 2025-01-31                                                                                               | <b>ステータス</b>                  | 配信実績                                 |   |                     |                           | 絞り込み    | 条件を追             | ba 🗸           |
| 媒体                    |                                              | 表示回数                                                                                                    | 利用金額                          | クリック率                                | 9 | 獲得率                 | F                         | 冒頭視聴率   |                  |                |
| 合計                    |                                              | 1,839,441                                                                                                | ¥1,160,689                    | 0.62 % <sup>III</sup> 11,396<br>¥102 | 3 | 3.61 % ¥            | <b>1</b> 411 5<br>2,824 5 | ō.87 %  | ∎∎ 107,94<br>¥1  | 5<br>1         |
| 🚫 Meta                |                                              | 68,335                                                                                                   | ¥188,886                      | 0.93 % #633<br>¥298                  | 8 | 3.53 % <sub>¥</sub> | uh 54<br>3,498            | 2.21 %  | ∎ 8,34<br>¥2     | 5<br>3         |
| J TikTol              | k                                            | 1,771,106                                                                                                | ¥971,803                      | 0.61 % <sup>III</sup> 10,763<br>¥90  | 3 | 3.32 % ¥            | li 357 5                  | 6.62 %  | ∎∎ 99,600<br>¥10 |                |
| ++                    | ンペーン / 広告グループ                                | ĽP                                                                                                    | 広告名                           |                                      |   | 配信ステータ<br>ス         | 2 配信期間                    |         | 選択期間<br>Imp日数    | Imp期間<br>CV貢献朋 |
| 5                     |                                              |                                                                                                    |                               |                                      |   | ● 運用停止              | 2024.12-17 - 202          | 5.01-14 | 29日間             | 26%            |
| đ                     |                                              |                                                                                                    |                               |                                      |   | ● 運用中               | 2025.01-08 - 202          | 5.01-12 | 5日間              | 0%             |
| ₫                     |                                              |                                                                                                    |                               |                                      |   | ● 運用停止              | 2024.12-17 - 202          | 5.01-31 | 46日間             | 60%            |
| ☆<br>※<br>細へ<br>◎     |                                              |                                                                                                    |                               |                                      |   | ● 運用停止              | 2024.12-16 - 202          | 4.12-20 | 5日間              | 1%             |
| ~                     |                                              |                                                                                                    |                               |                                      |   | ● 運用中               | 2025.01-10 - 202          | 5.01-31 | 22日間             | 12%            |

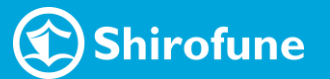

クリエイティブDB ([実績から探す]タブ) タグ設定・タグ付きレポート

- 広告・素材毎に任意でタグ情報を登録可能
- 複数の広告・素材に一度に登録
- ・登録対象にするクリエイティブの左上にある
   チェックボックス(1)にチェックを入れる
- ・上部にグレーの帯の[タグの一括編集]ボタン(2)から タグの登録・編集が可能

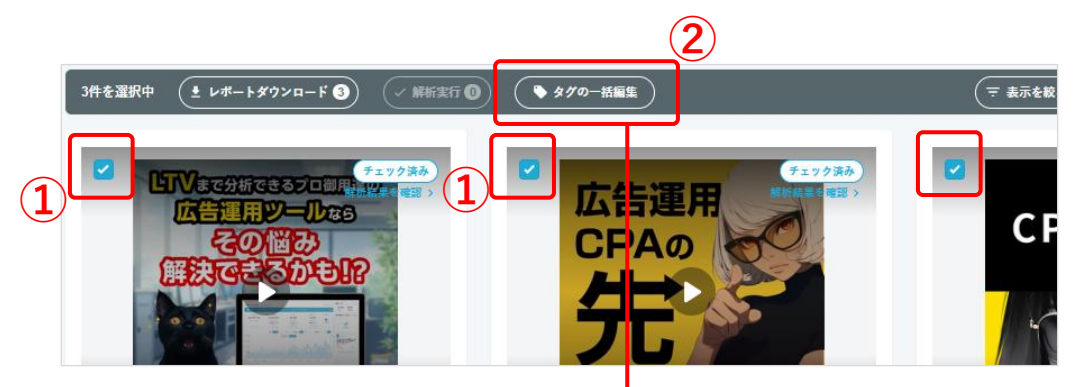

| : | タグの一括編集                   |           | <b>↓</b> |      | × |
|---|---------------------------|-----------|----------|------|---|
|   |                           |           |          |      |   |
|   | ● タグの追加                   |           |          |      |   |
|   |                           |           |          |      |   |
|   |                           |           |          |      |   |
|   |                           |           |          |      |   |
|   | ※ <b>青色のタグ</b> は全てに含まれるタグ | 灰色のタグは一部に | こ合まれるタグ  |      |   |
|   | +                         | ャンセル      | 変更       | 巨を適用 |   |
|   |                           |           |          |      |   |

■登録したタグで検索・絞り込みが可能 検索入力時に、登録したタグとマッチした場合は、 候補としてサジェストが表示

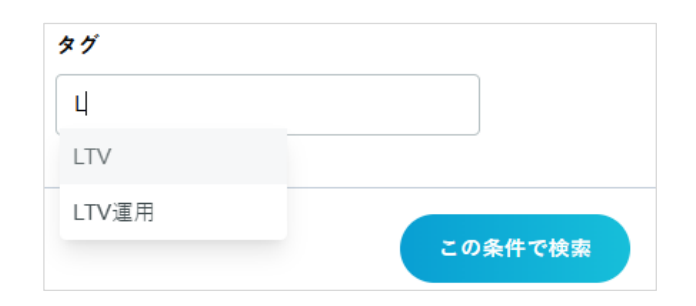

#### ■クリエイティブDBで表示しているクリエイティブと実績を タグ付きでレポート出力可能

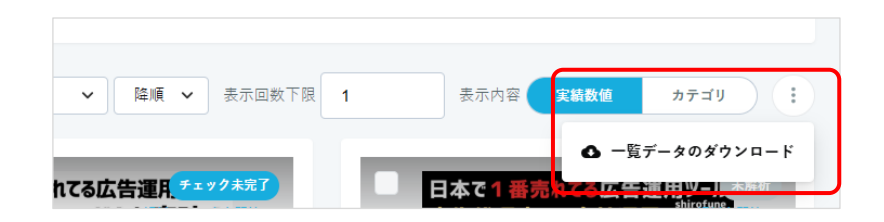

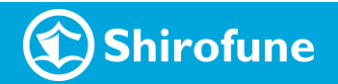

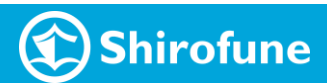

# 分析レポートの内容 詳細

20

分析レポート|出力したファイル種類

【分析サマリファイル】※

・分析対象選定 シート

→何を分析対象にして何と比較したかを整理

・分析内容のサマリ シート(& LMS シート)

→各比較分析の 差の要因仮説~改善案をピックアップ

【分析詳細ファイル】 各比較分析毎にファイルが生成され、分析詳細データの 内容やグラフ化された情報等が確認できるシート

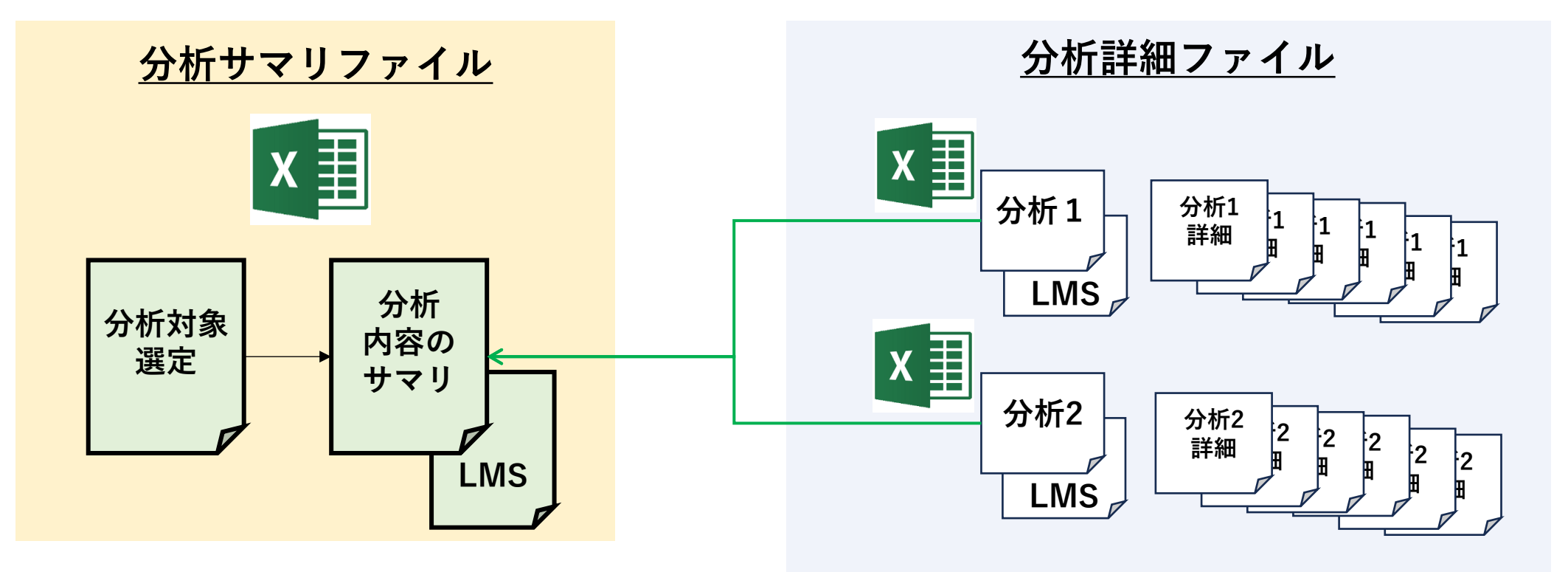

※仮説と改善案のみを一通り見たい場合は、 分析サマリファイルのみをご確認ください。

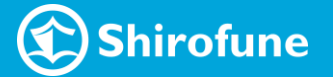

#### 分析レポート | 分析サマリファイル > 分析対象選定 シート

#### レポート出力時に選択した 評価項目 で、何を分析対象とし 何を比較対象にして分析したかを判定した内容が判断データと共に確認可能

獲得率ランキング

| ク | IJ | ሦ | ク | 率 | ∍ | ン | + | ン | ク | 1 |
|---|----|---|---|---|---|---|---|---|---|---|
|---|----|---|---|---|---|---|---|---|---|---|

リック単価 ご利用金額 獲得数 獲得率 獲得単価 ① 比較分析 広告名 クリックキ クリック単価 ご利用金額 獲得截 獲得率 ③ 比較分析 4)比较分 サムネイル 広告名1広告名1広告名1 470.000 6.600 ¥255 ¥1.700.000 50 0.76% ¥34.000 サムネイル 広告名3広告名3広告名3 サムネイル 1.650 0.83% ¥403 ¥600.000 19 1.15% ¥31.579 サムネイル 200.000 広告名2広告名2広告名2 サムネイル 480.000 5.500 1.15% ¥222 ¥1.250.000 55 1.00% ¥22.727 サムネイル No<sub>2</sub> 広告名2広告名2広告名2 サムネイル 480,000 5,500 1.15% ¥222 ¥1,250,000 55 1.00% ¥22,727 サムネイル 広告名3広告名3広告名3 サムネイル 200,000 1,650 0.83% ¥403 1.15% ¥31,579 サムネイル サムネイル ¥600,000 19 広告条4広告条4広告条4 サムネイル 420.000 2.800 0.67% ¥434 ¥1.200.000 23 0.82% ¥52.174 サムネイル 広告名4広告名4広告名4 サムネイル 420.000 2.800 0.67% ¥434 ¥1.200.000 23 0.82% ¥52.174 サムネイル 広告名1広告名1広告名1 6,600 1.40% ¥255 ¥1,700,000 50 ¥34,000 サムネイル サムネイル サムネイル 470,000 0.76

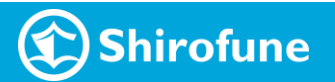

比較対象:分析対象比で獲得率が15%以上差があるCR

#### 分析レポート | 分析サマリファイル > 要因仮説と改善案まとめ シート

#### 比較差分の大きいカテゴリ・表現から、パフォーマンス差の要因仮説 及び 仮説を踏まえた改善案を提示

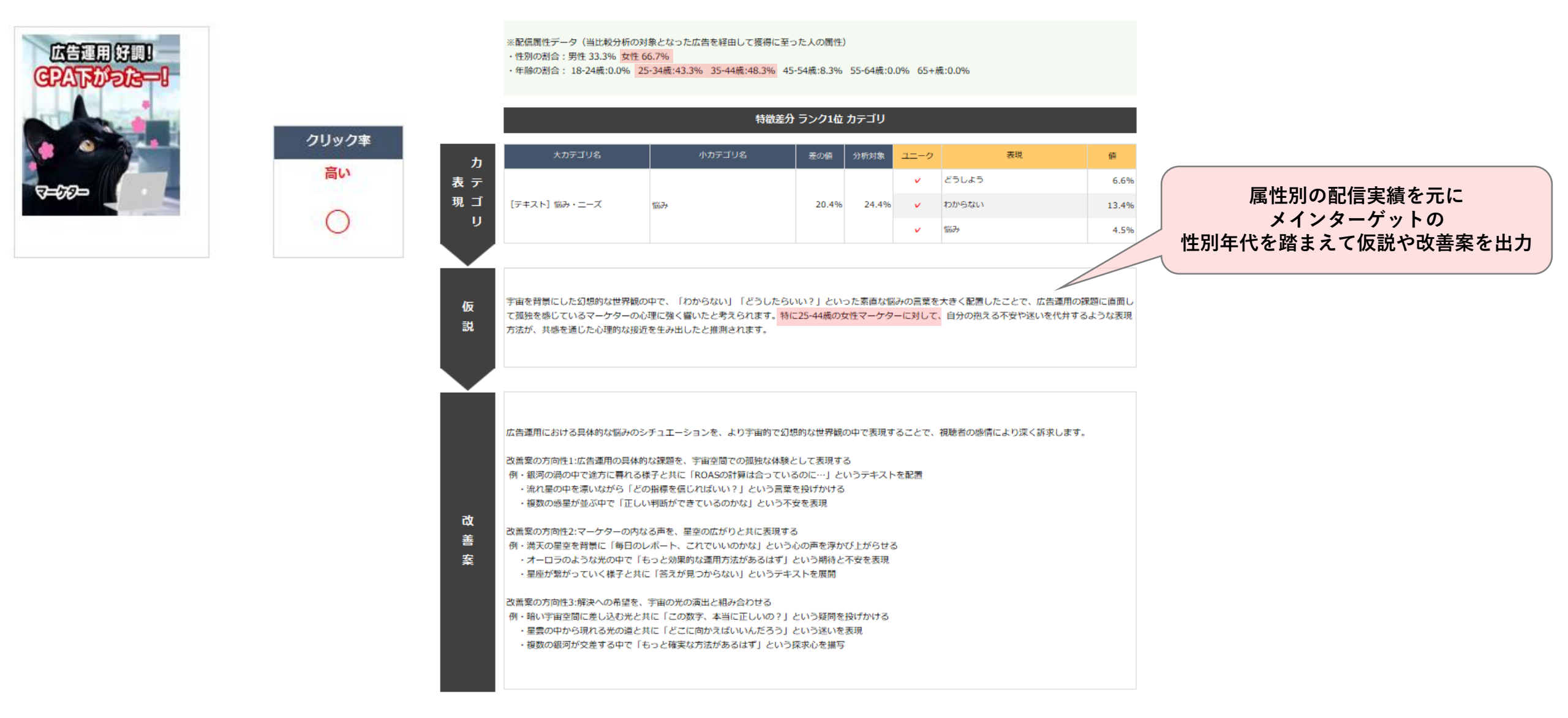

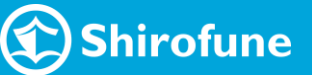

分析レポート | 分析サマリファイル > 要因仮説と改善案まとめ シート

差分からの改善案に加えて、『I'm Creative』内に蓄積されたナレッジ<sub>\*</sub>からのチャレンジ案も提案

| _  | 4クリック率の要因仮説 / ク     | リック率を上げる新たな雇     |          |       |      |                                                                                                    |                                                                                                    |                                                                                                    |                                                      |                       |               |         |                |       |
|----|---------------------|------------------|----------|-------|------|----------------------------------------------------------------------------------------------------|----------------------------------------------------------------------------------------------------|----------------------------------------------------------------------------------------------------|------------------------------------------------------|-----------------------|---------------|---------|----------------|-------|
|    |                     | 90998<br>RM<br>O |          |       |      |                                                                                                    |                                                                                                    | ×記録建寺                                                                                                    | 対象となった広告を描出して装得<br>1 66.7%<br>25-34値:33.3% 35-44歳:33 | 2≅ot≿ko@<br>13% 45-54 | m)<br>#133.3% | 55-64@. | 0.0% 65+#:0.0% |       |
|    |                     | 100000           | 0.0001EX |       |      |                                                                                                    |                                                                                                    |                                                                                                    | 1000                                                 | in 92920              | M#10          |         |                |       |
| IJ | *#7094              | 407396           | 5008     |       | 32-9 | 74                                                                                                    |                                                                                                    | A.07374                                                                                                    | 407396                                               | 808                   | 1010          | 32-9    | 7.9            |       |
|    |                     |                  |          |       | ¥ 9  | 0514                                                                                                    | 10.1%                                                                                                    |                                                                                                    |                                                      |                       |               | *       | 55045          | 6.0%  |
|    | [990] IIIA - J.(20) | 新聞・位・40万つ9-      | 44.5%    | 44.5% | × *  |                                                                                                    | 44.5%                                                                                                    | [9431-] 50- 2-X                                                                                                    | 525                                                  | 20.4%                 | 24.4%         | × .     | 838955353      | 13.4% |
|    |                     |                  |          |       |      |                                                                                                    |                                                                                                    |                                                                                                    |                                                      |                       |               | *       | 925            | 4.5%  |
|    |                     |                  |          |       |      | 2時期の小川村11に長期回避<br>前、銀河回路の中で使わこ第下1<br>30月1回中後後、ないかり1<br>30月20日中後、ないかり1<br>30月20日中後、日本の一日<br>30月20日日年<br>30月20日日年<br>30月20日日年<br>30月20日日年<br>30月20日日年<br>30月20日日年<br>30月20日年<br>30月20日年<br>30月21日<br>30月21日<br>30月20日年<br>30月21日<br>30月21日<br>30月31<br>30月31<br>30<br>30<br>30<br>30<br>30<br>30<br>30<br>30<br>30<br>30<br>30<br>30<br>30 | 10には調告、主義受問での差徴ない<br>りませんで、第006の20世紀ない<br>20時後年代には、第006の20世紀であり、<br>20時後年代にはないうしたい<br>20時後年代にはないのかれば、20日の<br>20時代によれていたのかれば、20日の<br>10日の1日、20日の1日の1日の1日の1日の1日の1日の1日の1日の1日の1日の1日の1日の1日 | 株舗として表現<br>ているのに一」<br>言葉を投げかい<br>う不安を表現<br>取りる<br>いうのの声を見<br>で」という期間<br>デキストを期間<br>う」という研<br>いう広気のをあ<br>いう広気のをあ<br>のうたののあり | N る<br>というテキ、<br>18<br>防び上がら<br>に不安を置                | ストを配置<br>ける<br>構<br>る |               |         |                |       |
|    |                     |                  |          |       |      |                                                                                                    |                                                                                                    |                                                                                                    |                                                      |                       |               |         |                |       |

※レポートを出力されるプロモーションやアカウント内に限ったナレッジではありません。

広告運用の課題に対して、視聴者の内面に訴えかける問いかけを行うことで、自己投影を促し、クリック率の向上を図ります。

│ 例・「広告費、本当に効果的に使えていますか?」というテキストと共に、PCの前で頭を抱える黒猫を表示し、その横に散りばめられた金貨が消えていくアニメーションを組み合わせて、広告費の無駄遣いへの不安を可視化します。

- 「あなたの会社の真のターゲット層、把握できていますか?」というテキストと、迷路の中で道に迷う黒猫の姿を組み合わせ、ターゲティングの不確かさへの不安を表現します。
- 「今の広告運用、このままで大丈夫?」というテキストと、砂時計の中で焦る黒猫のアニメーションを組み合わせ、時間とともに流れる広告予算への焦りを演出します。

チャ

レ

ン

ジ 案

#### 分析レポート | 分析サマリファイル > 改善具体案 シート

### 動画の場合は、改善案を元動画に反映させる際の より具体的なシーンの組み込み案を提示

#### 具体的改善案

改善案1

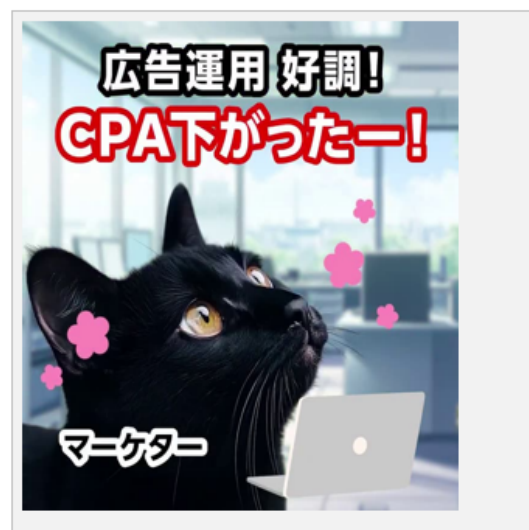

▼仮説

広告連用に関する専門的な課題を、猫のキャラクターを用いて親しみやすく表現したことで、主要ターゲットである30-40代男性マーケターの共感を得やすくなり、獲得率の向上につながったと 考えられます。特に、黒猫マーケターが抱える具体的な悩みと、メガネをかけた白猫ボスからの指摘という、現場で起こりうるシチュエーションを可愛らしく演出することで、視聴者の心理的な 抵抗感を下げながら課題認識を促すことができたと推測されます。

▼改善案

猫のキャラクターを活用した親しみやすい表現を維持しながら、より具体的な業務シーンや課題に焦点を当てることで、ターゲットの共感をさらに高める 改善方向性:マーケターの日常的な悩みシーンをより具体的に描写 具体例: 深夜まで残業する黒猫マーケターが、複数のツールを行き来する煩雑な作業に困惑するシーン

#### ▼改善案を入れ込んだ具体案

| 変更箇所 | シーン概要            | シーン詳細                                                                                 |
|------|------------------|---------------------------------------------------------------------------------------|
|      | 広告運用の成果を喜ぶマーケター  | 黒猫のマーケターが、CPAが下がり広告運用が好調なことを喜ぶ様子。オフィスでPCを操作する設定。ピンクの花で可愛らしい雰囲気を演出                     |
|      | 上司からの指摘          | メガネをかけた白猫のボスが、CPAは下がっているものの売上が伸びていない現状を指摘。経営者視点からの厳しい指摘を表現                            |
| V    | 深夜まで残業するマーケターの苦悩 | 深夜のオフィスで、黒猫マーケターが複数のツールを行き来しながら煩雑な作業に困惑する様子。デスクにはコーヒーカップと散らかった書類が置かれ、疲れた表<br>情を浮かべている |
|      | コンバージョン分析の課題     | 宇宙を背景に困惑する黒猫の表情で、売上につながるコンバージョンと、そうでないものの判別ができない悩みを表現。問題提起のクライマックス                    |
|      | ツールによる解決策の提示     | LTV分析機能を備えた広告運用ツールのダッシュボード画面を表示。黒猫が興奸した表情で解決策を発見した様子。具体的な分析画面とともに無料トライアルへの誘           |

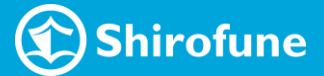

分析レポート|分析サマリファイル > LMS シート

LPとの整合性をスコアリングしたLMSシートでの比較分析詳細

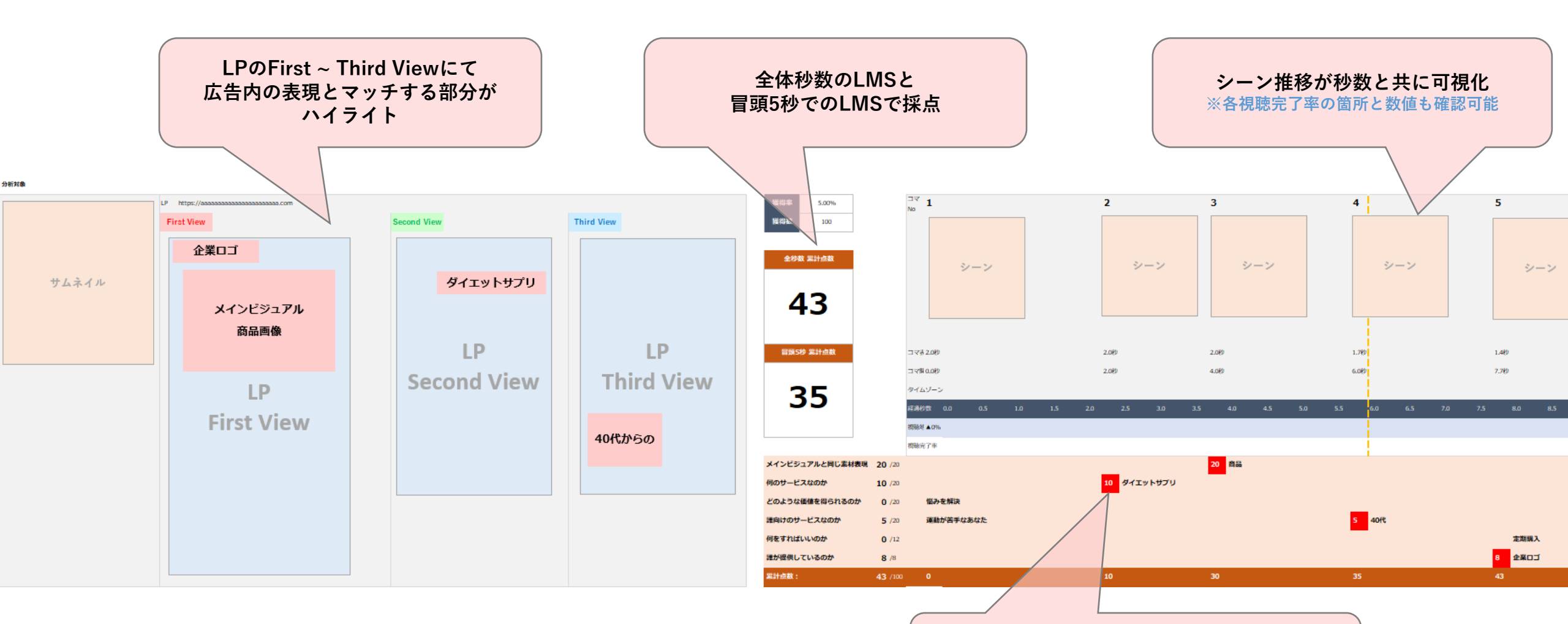

各シーンにて採点項目に該当する表現が抽出、 LPと表現が同一のものに点数が入る

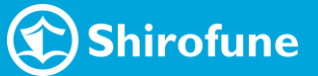

26

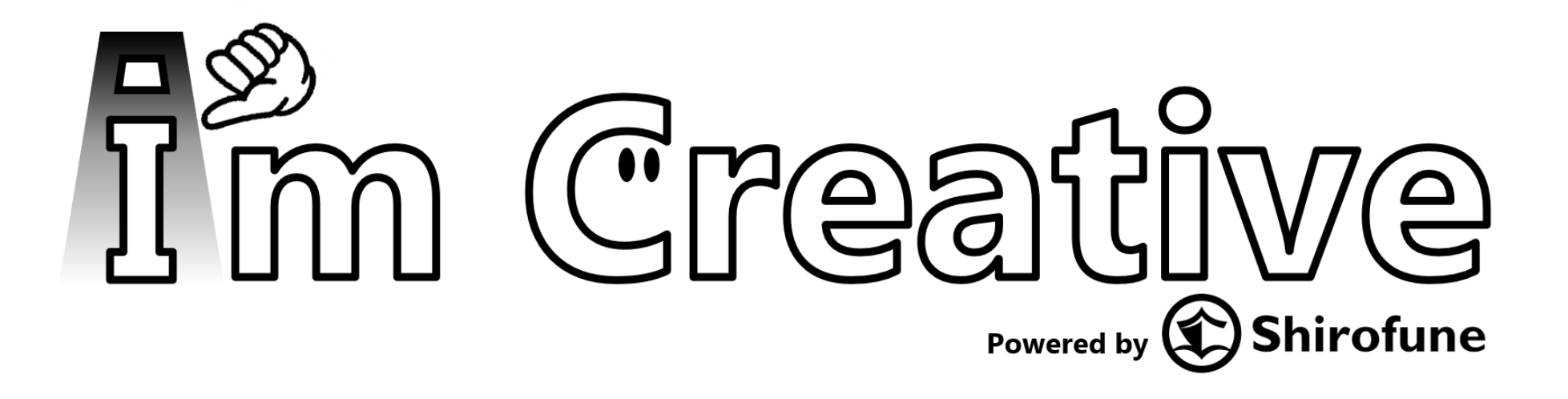

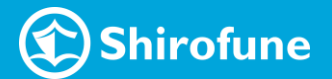